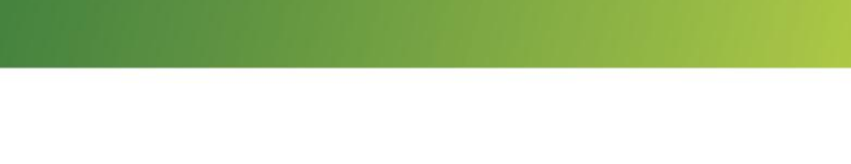

ЗАО «СБЕРБАНК-АСТ»

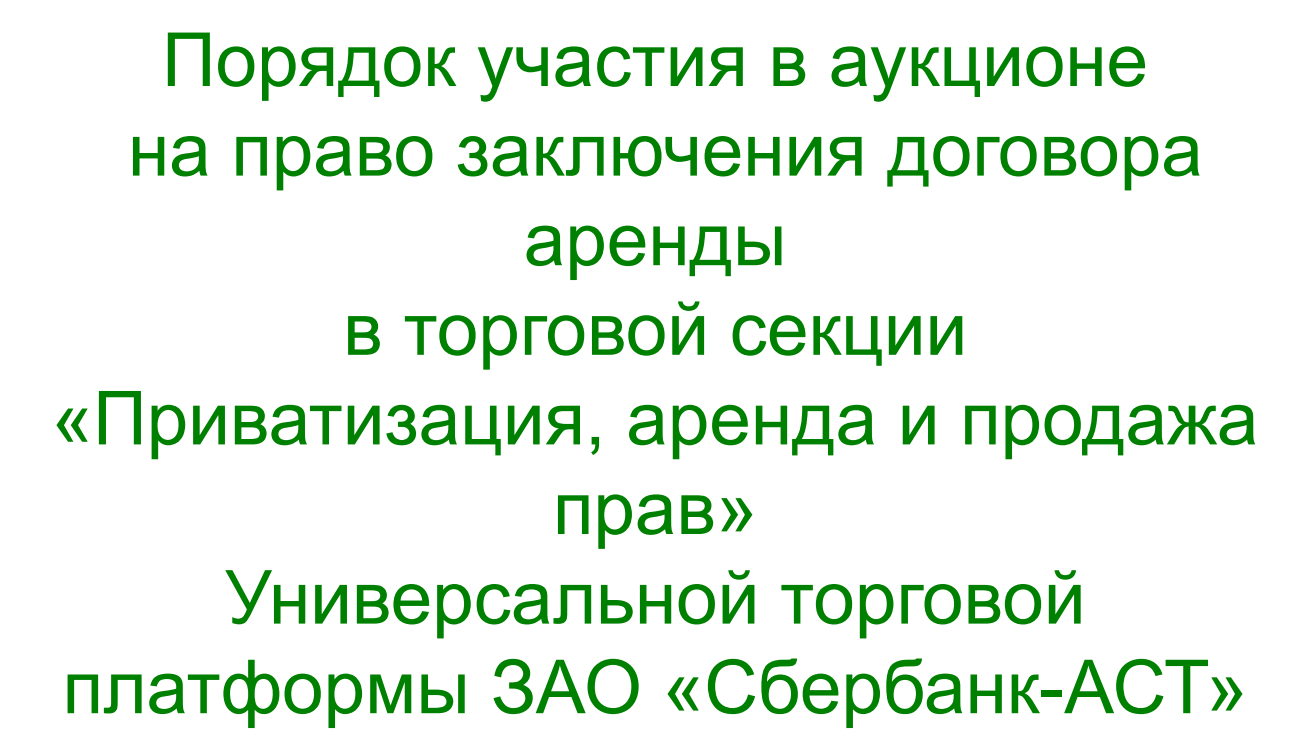

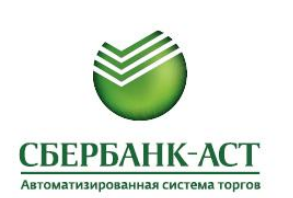

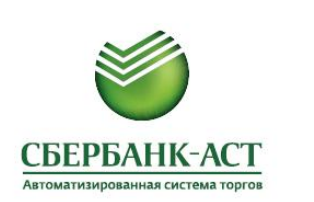

ЭТАПЫ ПРОЦЕДУРЫ (НОРМАТИВНОЕ РЕГУЛИРОВАНИЕ – ПРИКАЗ ФАС №67 ОТ 10.02.2010)

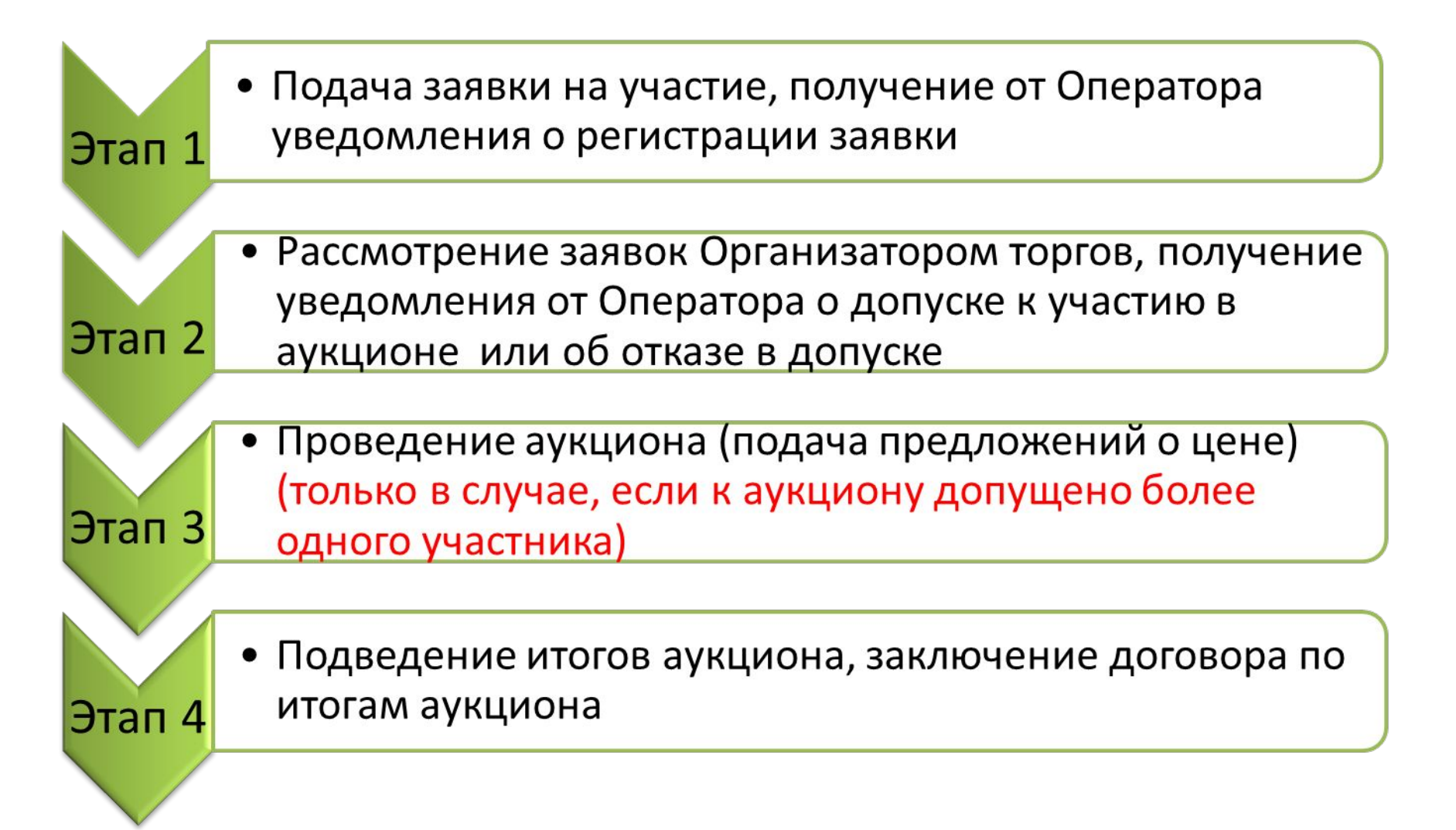

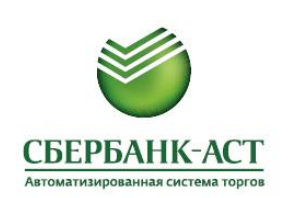

### ОСОБЕННОСТИ ЭТАПА ПОДАЧИ ПРЕДЛОЖЕНИЙ О ЦЕНЕ

#### Аукцион на повышение:

• на величину шага аукциона

Шаг аукциона: от 5% до 0,5%

 в ходе аукциона снижается на 0,5 % (5%, 4,5%, 4,0% и т.д. до 0,5%) в случае отсутствия предложений о цене на каждом шаге

Время на подачу предложения о цене:

• 10 минут от начала аукциона или от подачи лучшего предложения о цене на каждом шаге аукциона

### Завершение аукциона:

- в случае отстутствия предложений о цене по истечении 10 минут от времени достижения шага аукциона - 0,5%
- в случае отстутствия предложений о цене по истечении 10 минут от времени подачи лучшего предложения о цене (при шаге -0,5%)

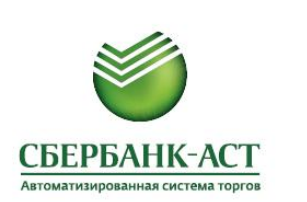

# ЭТАП 1. ПОДАЧА ЗАЯВКИ НА УЧАСТИЕ

Личный кабинет Претендента: раздел «Процедуры», подраздел «Мои заявки на участие» или «Реестр действующих процедур»

| Личный кабинет  | ЭДО Счета                  | Торговая секция | Процедуры     | Информация     | Все закупки и продажи |
|-----------------|----------------------------|-----------------|---------------|----------------|-----------------------|
|                 | и на участие               |                 |               | ур (лотов)     |                       |
| аявки на участи | le                         | 1               | Реестр действ | ующих процедур | 7                     |
| Краткий фильтр  | аткий фильтр Полный фильтр |                 | Мои заявки на | участие        |                       |
| н               | омер извещения:            |                 | Единый торгов | ый зал         |                       |
| Наименов        | ание процедуры:            |                 | Реестр предло | жений о цене   |                       |
|                 |                            |                 | Процедуры в т | орговом зале   |                       |

| Краткий фил | пьтр       | Полный фильтр                 |                |             |                                                        |                                                           |                                                           |                        |                  |  |
|-------------|------------|-------------------------------|----------------|-------------|--------------------------------------------------------|-----------------------------------------------------------|-----------------------------------------------------------|------------------------|------------------|--|
|             | н          | омер извещения:               |                |             |                                                        |                                                           |                                                           |                        |                  |  |
| Наиме       | нование г  | процедуры / лота:             |                |             |                                                        |                                                           |                                                           |                        |                  |  |
|             |            |                               |                |             |                                                        |                                                           |                                                           |                        |                  |  |
|             |            |                               | Поиск          | Cópoc       |                                                        |                                                           |                                                           |                        |                  |  |
| П           | р<br>цения | Наименование процедуры / лота | Начальная цена | Организатор | Дата и<br>время<br>начала<br>срока<br>подачи<br>заявок | Дата и<br>время<br>окончания<br>срока<br>подачи<br>заявок | Дата и время<br>начала<br>подачи<br>предложений<br>о цене | Состояние<br>процедуры | Тип<br>процедуры |  |
| B ROT       | 12-        | Процедура: Аукцион (аренда)   | 100.00         | Солнечный   | 17.04.2017                                             | 18.05.2017                                                | 24.05.2017                                                | Прием                  | Аукцион          |  |

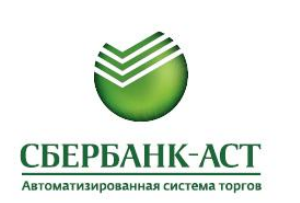

### ЭТАП 1. ПОЛУЧЕНИЕ УВЕДОМЛЕНИЯ О РЕГИСТРАЦИИ ЗАЯВКИ НА УЧАСТИЕ

#### Личный кабинет Претендента: раздел «Торговая секция», подраздел «Реестр документов»

| <b><u> СБЕРБАНК-АСТ</u></b>            |                         |               | Приватизаци       | ıя, <mark>а</mark> ре | енда и продажа прав                          |  |
|----------------------------------------|-------------------------|---------------|-------------------|-----------------------|----------------------------------------------|--|
| Автоматизированная система торгов      |                         |               |                   |                       | Вернуться<br>Просмотр документа              |  |
| Личный кабинет ЭДО Счета               | Торговая секция Процеду | оы Информация |                   |                       | Подтверждение о приеме заявки на участие     |  |
| Реестр документов                      | Реестр документов       |               |                   |                       | Сведения о процедуре                         |  |
|                                        |                         | 1-1-1-1       |                   |                       | Тип процедуры Аукцион (аренда)               |  |
| дата обработки.                        | 23                      | 23            |                   |                       | Номер извещения SBR012-1704170002            |  |
| Тип документа: Вы                      | брать                   |               |                   |                       | Наименование процедуры Аукцион (аренда)      |  |
| Вх/Исх: Не в                           | зыбрано                 | ~             |                   |                       | Сведения о лоте                              |  |
| Помер процедуры.                       |                         |               |                   |                       | Номер лота 1                                 |  |
| Статус: Не в                           | ыбрано                  | <u>~</u>      |                   |                       | Наименование лота Аукцион (вренда)           |  |
|                                        | Поиск                   | Сброс         |                   |                       | Сведения о заявке                            |  |
| Реестр черновиков                      | TIONOR                  | Copor         |                   |                       | Номер заявки 1                               |  |
|                                        |                         |               |                   |                       | Дата подачи заявки 17.04.2017 13:56:17       |  |
| Наименование документа                 | Дата обработки          | Автор Вх/Исх  | Номер процедуры   | Номер                 | ИНН участника 1111111112                     |  |
| Уведомление о регистрации заявки на уч | астие 05.04.2017 11:48  | qwerty Bx     | SBR012-1704050002 | 1                     | Наименование / ФИО участника ООО \"Татьяна\" |  |

#### Просмотр статуса заявки: раздел «Процедуры», подраздел «Мои заявки на участие»

|     | Номер<br>извещения      | Наименовани <mark>е п</mark> роцедуры (лота) | Начальная цена | Дата и время<br>окончания срока<br>подачи заявок | Дата и время начала<br>подачи предложений<br>о цене | Состояние<br>заявки | Состояние Тип процедуры<br>лота |
|-----|-------------------------|----------------------------------------------|----------------|--------------------------------------------------|-----------------------------------------------------|---------------------|---------------------------------|
| 0.6 | SBR012-<br>1704170002.1 | Аукцион (аренда) (Аукцион (аренда))          | 100.00         | 18.05.2017 00:00                                 | 24.05.2017 00:00                                    | Подана              | Прием заявок Аукцион (аренда) 🧃 |

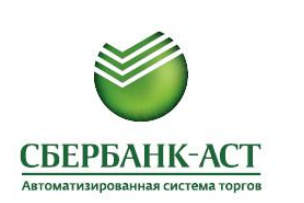

## ЭТАП 2. ПОЛУЧЕНИЕ УВЕДОМЛЕНИЯ О ДОПУСКЕ /НЕ ДОПУСКЕ К ТОРГАМ

#### Личный кабинет Претендента: раздел «Торговая секция», подраздел «Реестр документов»

| СБЕРБАНК-АСТ<br>Автоматизированная система торгов |                                |                      |          | Приватизаци       | ія, ар | енда и продажа прав                                                          |
|---------------------------------------------------|--------------------------------|----------------------|----------|-------------------|--------|------------------------------------------------------------------------------|
| Личный кабинет ЭДО Счета                          | Торговая секция                | Процедуры Инс        | рормация |                   |        | <u>Вернуться</u><br>Просмотр документа                                       |
| Реестр документов                                 | Реестр документов<br>Черновики | $\triangleleft$      |          |                   |        | Уведомление о результатах определения участников                             |
| Дата обработки:                                   | 23                             | по                   | 23       |                   |        | Тип процедуры Аукцион (аренда)                                               |
| Тип документа:                                    | Выбрать Очистить               | ,                    |          |                   |        | Номер извещения SBR012-1704170002<br>Наименование процедуры Аукцион (аренда) |
| Вх/Исх:                                           | Не выбрано                     |                      | ~        |                   |        | Сведения о лоте                                                              |
| Номер процедуры:                                  |                                |                      |          |                   |        | Номер лота 1                                                                 |
| Статус:                                           | Не выбрано                     |                      | ~        |                   |        | Наименование лота Аукцион (аренда)                                           |
|                                                   |                                |                      |          |                   |        | Сведения о заявке                                                            |
|                                                   |                                | Поиск                | i i      |                   |        | Номер заявки 1                                                               |
| Реестр черновиков                                 |                                | Copor                |          |                   |        | Дата подачи заявки 17.04.2017 13:56                                          |
|                                                   |                                |                      |          |                   |        | ИНН участника 111111112                                                      |
| Наименование документа                            | Да                             | ата обработки Автор  | Вх/Исх   | Номер процедуры   | Ном    | Наименование / ФИО участника ООО \"Татьяна\"                                 |
| Уведомление о результатах определе<br>участников  | ния 17.                        | .04.2017 14:04 org-1 | Bx       | SBR012-1704170002 | 1      | Решение о допуске Допущена к торгам                                          |
|                                                   |                                |                      |          |                   |        | Комментарий к решению                                                        |

#### Просмотр статуса заявки: раздел «Процедуры», подраздел «Мои заявки на участие»

| Номер<br>извещения      | Наименование процедуры (лота)       | Начальная цена | Дата и время<br>окончания срока<br>подачи заявок | Дата и время начала<br>подачи<br>предложений о цене | Состояние<br>заявки  | Состояние<br>лота      | Тип процедуры    |  |
|-------------------------|-------------------------------------|----------------|--------------------------------------------------|-----------------------------------------------------|----------------------|------------------------|------------------|--|
| SBR012-<br>1704170002.1 | Аукцион (аренда) (Аукцион (аренда)) | 100.00         | 17.04.2017 14:04                                 | 24.05.2017 00:00                                    | Допущена к<br>торгам | Рассмотрение<br>заявок | Аукцион (аренда) |  |

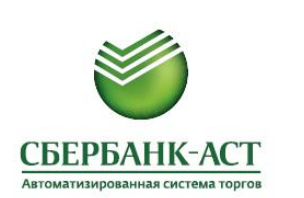

### ЭТАП 3. ПРОВЕДЕНИЕ АУКЦИОНА (ПОДАЧА ПРЕДЛОЖЕНИЙ О ЦЕНЕ)

Личный кабинет Участника: раздел «Процедуры», подразделы «Мои заявки на участие» или «Единый торговый зал»

| СБЕРІ Автоматизир                                       | ованная система торгов                              | оиватизация, аренд | а и продажа прав                               |                                             | 8                    | Тех. поддержка<br>+7 (495) 787-2       | 9-97                                                                                                    |                                                            |
|---------------------------------------------------------|-----------------------------------------------------|--------------------|------------------------------------------------|---------------------------------------------|----------------------|----------------------------------------|----------------------------------------------------------------------------------------------------|------------------------------------------------------------|
| УТП Информаци                                           | ия 🗸 Регистрация 🗸 Зан                              | упки и продажи 🗸   | Личный кабинет 🗸                               | ЭДО 🗸 Счета 🗸                               | Торговая сек         | ция 🗸 Прог                             | цедуры 🗸                                                                                                    |                                                            |
| Информация ∨<br>Заявки на участи<br>Краткий фильтр<br>н | 10<br>Полный фильтр                                 |                    |                                                |                                             |                      | Рее<br>Рее<br>Мои<br>Еди<br>Рее<br>Рее | стр процедур (л<br>стр действующи<br>і заявки на учас<br>ный торговый за<br>стр предложени<br>стр договоров У | отов)<br>их процедур<br>тие<br>ал<br>ий о цене<br>Частника |
| Наименов                                                | зание процедуры:                                    |                    |                                                |                                             |                      | Про                                    | цедуры в торгов                                                                                               | вом зале                                                   |
| Подать заявку Е                                         | Диный торговый зал<br>Наименование процедуры (лота) | Начальная цена     | Поиск Сброс<br>Дата и время<br>окончания срока | Дата и время начала<br>подачи предложений о | Состояние<br>заявки  | Состояние<br>лота                      | Тип<br>процедуры                                                                                              |                                                            |
| SBR012-<br>1705040011.1                                 | Аукцион (аренда) (Аукцион (аренда))                 | 100.00             | подачи заявок<br>04.05.2017 17:04              | цене<br>07.06.2017 00:00                    | Допущена к<br>торгам | Рассмотрение<br>заявок                 | Аукцион<br>(аренда)                                                                                           |                                                            |

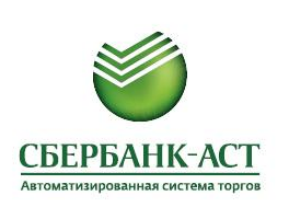

# ЭТАП 3. ПОДАЧА ПРЕДЛОЖЕНИЙ О ЦЕНЕ В ЕДИНОМ ТОРГОВОМ ЗАЛЕ

Закрыть

дложение:

Шаг

#### Личный кабинет Участника: раздел «Процедуры», подраздел «Единый торговый зал»

| ۲            | СБЕРБАНК-А                          | торгов Прива           | атизация, аренда и продажа прав                                                                                     |                          |                | Тех. поддержка<br>+7 (495) 787-29-9                 | 7                         |                  |
|--------------|-------------------------------------|------------------------|----------------------------------------------------------------------------------------------------|--------------------------|----------------|-----------------------------------------------------|---------------------------|------------------|
| Информ       | ация 🗸 Личный кабине                | ет 🗸 эдо 🗸             | Счета 🗸                                                                                                    |                          |                |                                                     |                           |                  |
| Торговая     | а секция 🗸 Процедурь                | и 🗸 Договоры 🗸         | Информация по TC 🗸                                                                                                  |                          |                |                                                     |                           |                  |
| Един         | ый торговый за                      | ал                     |                                                                                                    |                          |                |                                                     |                           |                  |
| 🕛 В един     | ный торговый зал допущеннь          | ые заявки направляются | за 1 час до начала торгов                                                                                           |                          |                |                                                     |                           |                  |
| Пері<br>стра | иод автоматического обновл<br>іницы | ения 100 сек.          | Установить Страницу (26                                                                                             | i c)                     |                |                                                     |                           |                  |
| Ном          | ер извещения                        |                        |                                                                                                    |                          |                |                                                     |                           |                  |
| Кол          | ичество записей на странице         | 50 (нормально          | <u>×</u>                                                                                                    | 1                        |                |                                                     |                           |                  |
|              | Сорос                               | Реестр заявок          |                                                                                                    |                          |                |                                                     |                           |                  |
|              |                                     |                        |                                                                                                    |                          |                |                                                     |                           |                  |
|              | Тип процедуры                       | Номер извещения        | Номер лота. Наименование лота                                                                                       |                          | Рейтинг        | Расчетное время окончания<br>Последняя лучш. ставка | До<br>окончания<br>торгов |                  |
| 曲            | Аукцион<br>(аренда)                 | SBR012-1708140001      | Лот № 1. Тестовый аукцион                                                                                           | ٠                        | 100.00         | 14.08.2017 14:43:00<br>Подать предложение           | 99 мин.                   |                  |
|              |                                     |                        | Торговый зал                                                                                                    |                          |                |                                                     |                           |                  |
|              |                                     | S                      | ЗR012-1708170001   Лот №1   ИНН                                                                                     | : 9859859                | 85985   время  | 17.08.2017 12:55                                    |                           |                  |
|              |                                     |                        |                                                                                                    | Время по,                | дачи предложен | ия Цен                                              | la                        | Подать пре       |
|              |                                     |                        | ачальная цена                                                                                                    |                          |                | 100.00 не поступило                                 |                           | Шаг 5.00 (5.00%) |
|              |                                     | N                      | юе предложение                                                                                                    |                          |                | не поступило                                        |                           | 105              |
|              |                                     | Ba<br>E                | ⊥<br>аши действительные сертификаты:<br>пьцин Борис Ефимович; (до: 16.09.2017 10<br>ЗR012-1708170001   Лот №1   ИНН | 0:12:00) ❤<br>1: 9859859 | Подписать и по | дать предложение<br>17.08.2017 12:55                |                           |                  |

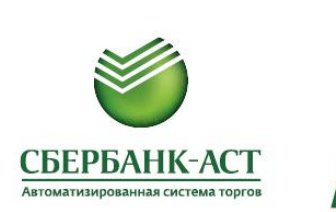

### ПРОСМОТР ХОДА АУКЦИОНА

#### Личный кабинет Участника: раздел «Процедуры», подраздел «Процедуры в торговом зале»

| СБЕРБА Автоматизировани           | НК-АСТ                       |                 |                                                 | Приват                                  | иза <mark>ц</mark> ия, ар | енда и продажа прав   |
|-----------------------------------|------------------------------|-----------------|-------------------------------------------------|-----------------------------------------|---------------------------|-----------------------|
| Личный кабинет                    | ЭДО Счета                    | Торговая секция | Процедуры                                       | Информация                              |                           | Все закупки и продажи |
| Процедуры в тор<br>Краткий фильтр | оговом зале<br>Полный фильтр |                 | Реестр процед<br>Реестр действ<br>Мои заявки на | ур (лотов)<br>иющих процедур<br>участие |                           |                       |
|                                   | Номер извещения:             |                 | Единый торгов<br>Реестр предло                  | ый зал<br>жений о цене                  |                           |                       |
| Наимен                            | ование процедуры:            |                 | Реестр договор                                  | оов Участника                           |                           |                       |
|                                   |                              |                 | Процедуры в т                                   | орговом зале                            |                           |                       |
|                                   |                              |                 | Поиск                                           | Сброс                                   |                           |                       |
| Номер                             | Наименование процеду         | ры (лота)       | Начальная цена                                  | Дата и время начала торгов              | Состояние лота            | Торговый зал          |
| SBR012-<br>1704170002.1           | Аукцион (аренда) (Аукцион    | н (аренда))     | 100.00                                          | 17.04.2017 14:10                        | Идут торги                | Полотные торги        |

|            | БЕРБА              | НК-АСТ<br>ая система торгов |                 |                | приватизация, аренда и прода |            |                   |                       |  |  |
|------------|--------------------|-----------------------------|-----------------|----------------|------------------------------|------------|-------------------|-----------------------|--|--|
| Личный     | кабинет            | ЭДО Счета                   | Торговая секция | Процедуры      | Информация                   |            | 1                 | Все закупки и продажи |  |  |
| Ход то     | ргов               |                             |                 |                |                              |            |                   |                       |  |  |
|            | иация о процед     | vpe                         |                 |                |                              |            |                   |                       |  |  |
| Номер про  | цедуры             |                             |                 |                | SBR012-17041                 | 70002      |                   |                       |  |  |
| Тип проце, | дуры               |                             |                 |                | Аукцион (арен,               | да)        |                   |                       |  |  |
| Наименов   | ание процедуры     |                             |                 |                | Аукцион (арен,               | да)        |                   |                       |  |  |
| Сведен     | ия о лоте          |                             |                 |                |                              |            |                   |                       |  |  |
| Номер лот  | a                  |                             |                 |                |                              | 1          |                   |                       |  |  |
| Наименов   | ание лота          |                             |                 |                |                              | Аукцио     | н (аренда)        |                       |  |  |
| Валюта     |                    |                             |                 |                |                              | Россий     | іский рубль       |                       |  |  |
| Начальная  | я цена             |                             |                 |                |                              | 100.00     | n                 |                       |  |  |
| Шаг торгов |                    |                             |                 |                |                              | 5.00(5.    | 00%)              |                       |  |  |
| Дата и вре | мя начала торгов   | 1                           |                 |                |                              | 17.04.2    | 017 14:10:00      |                       |  |  |
| Дата и вре | мя окончания тор   | огов (расчетное)            |                 |                |                              | 17.04.2    | 017 15:54:07      |                       |  |  |
| Состояние  | торгов             |                             |                 |                |                              | Идут те    | орги              |                       |  |  |
|            |                    |                             |                 |                |                              |            |                   |                       |  |  |
| Nº n/n     | Номер<br>участника | Дата и время подачи         | предложения     | Предложенная ц | цена Изме                    | нение цены | Изменение цены, % | Вид торгов            |  |  |
| 1          |                    | 17.04.2017 14:14:07         |                 | 110.00         | 10.00                        |            | 10.00             | повышение             |  |  |
| 2          |                    | 17.04.2017 14:13:53         |                 | 105.00         | 5.00                         |            | 5.00              | повышение             |  |  |

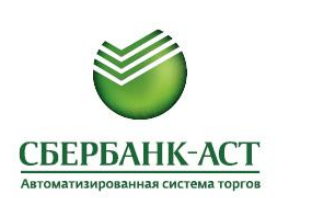

### ЭТАП 4. ИТОГИ АУКЦИОНА

Личный кабинет Участника: раздел «Торговая секция», подраздел «Реестр документов» (направление уведомления участникам, занявшим по итогам аукциона 1 и 2 места, после размещения Организатором торгов на площадке протокола об итогах)

| СБЕРБА                | АНК-А<br>нная система      | торгов      |                |                      |              |       |         | Приватизаци       | ія, аренда | и продажа пра         |
|-----------------------|----------------------------|-------------|----------------|----------------------|--------------|-------|---------|-------------------|------------|-----------------------|
| Личный кабинет        | эдо                        | Счета       | Торгов         | ая секция            | Процедуры    | Инфо  | ормация |                   | 2          | Все закупки и продажи |
| еестр докумен         | нтов                       |             | Реест<br>Черно | о документов<br>вики |              |       |         |                   |            |                       |
|                       | Дата об                    | бработки:   | c              | 23                   | no           |       | 23      |                   |            |                       |
|                       | Тип до                     | окумента:   | Выбрать        | Очистить             | ]            |       |         |                   |            |                       |
|                       |                            | Вх/Исх:     | Не выбрано     |                      |              |       | ~       |                   |            |                       |
|                       | Номер пр                   | оцедуры:    |                |                      |              |       |         |                   |            |                       |
|                       |                            | Статус:     | Не выбрано     |                      |              |       | ~       |                   |            |                       |
| Реестр черновиков     |                            |             |                |                      | Поиск        | Сброс |         |                   |            |                       |
| Наимено               | вание докуме               | нта         |                | Дат                  | а обработки  | Автор | Вх/Исх  | Номер процедуры   | Номер лота | Статус документа      |
| Уведомле<br>подведени | ние о формира<br>ня итогов | овании прот | жола           | 17.0                 | 4.2017 15:59 | org-1 | Bx      | SBR012-1704170002 | 1          | Обработан             |

#### Просмотр статуса заявки: раздел «Процедуры», подраздел «Мои заявки на участие»

| Номер<br>извещения      | Наименование процедуры<br>(лота)       | Начальная цена | Дата и время<br>окончания срока<br>подачи заявок | Дата и время начала<br>подачи предложений о<br>цене | Состояние<br>заявки | Состояние<br>лота | Тип процедуры    |  |
|-------------------------|----------------------------------------|----------------|--------------------------------------------------|-----------------------------------------------------|---------------------|-------------------|------------------|--|
| SBR012-<br>1704170002.1 | Аукцион (аренда) (Аукцион<br>(аренда)) | 100.00         | 17.04.2017 14:04                                 | 17.04.2017 14:10                                    | Победитель          | Состоялся(-ась)   | Аукцион (аренда) |  |

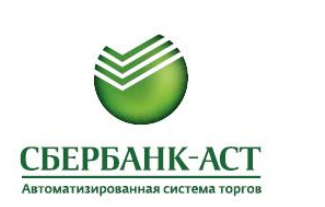

## ЭТАП 4. ИТОГИ АУКЦИОНА

Извещение о проведении аукциона: раздел «Протоколы» (возможность просмотра протокола об итогах после его размещения Организатором торгов на площадке)

#### Просмотр извещения

| Сведения о процедуре                            |                               |
|-------------------------------------------------|-------------------------------|
| Тип процедуры                                   | Аукцион (аренда)              |
| Номер процедуры                                 | SBR012-1704170002             |
| Наименование процедуры *                        | Аукцион (аренда)              |
| Адрес электронной площадки в сети<br>"Интернет" | http://utp.sberbank-ast.ru/AP |
| Регион / Местоположение *                       | Республика Дагестан           |

| Протоколы | Посмотреть протокол | Дата подписания на УТП | Наименование протокола | Статус протокола | Комментарий          |
|-----------|---------------------|------------------------|------------------------|------------------|----------------------|
|           | Посмотреть протокол | 17.04.2017 15:59       | Протокол об итогах     | Обработан        | Подписание протокола |

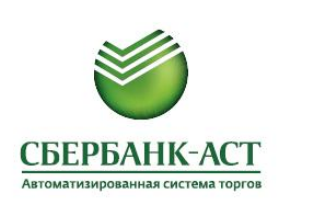

# **UTP.SBERBANK-AST.RU**

<u>property@sberbank-ast.ru</u> тел: (495) 787-29-97, (495) 787-29-99